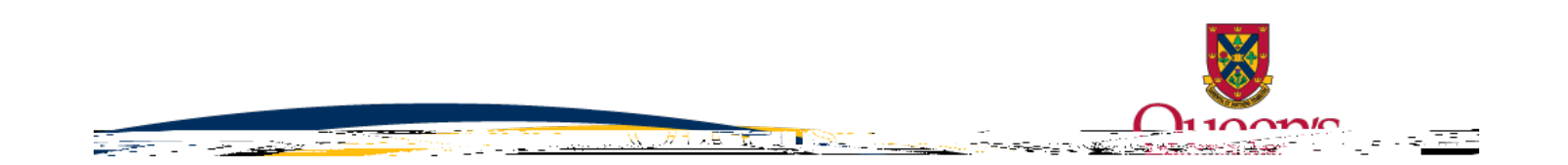

FAQ – How to submit a HSREB Protocol Deviation Form

<mark>TRAQ FILE NUMBER</mark>.